ラベルメイト<sub>®</sub> Light4の基本的な使い方 ~テンプレートを使ったかんたんラベルの作り方~

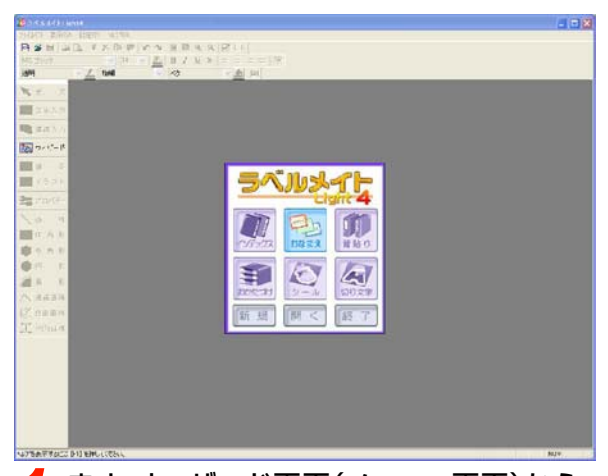

まず、ウィザード画面(メニュー画面)から 作りたい「ラベルの形式(インデックス・お なまえ・背貼り・おかたづけ・シール・切り文 字)」を選択します。

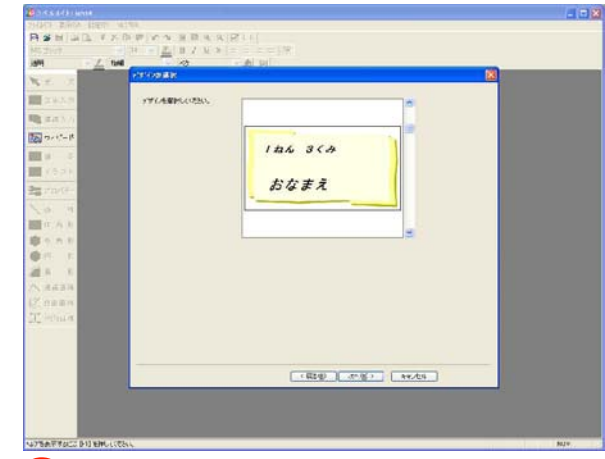

次に、デザインの選択画面に進みます。 右側のスクロールバーを動かしてラベルの デザインを選択します。

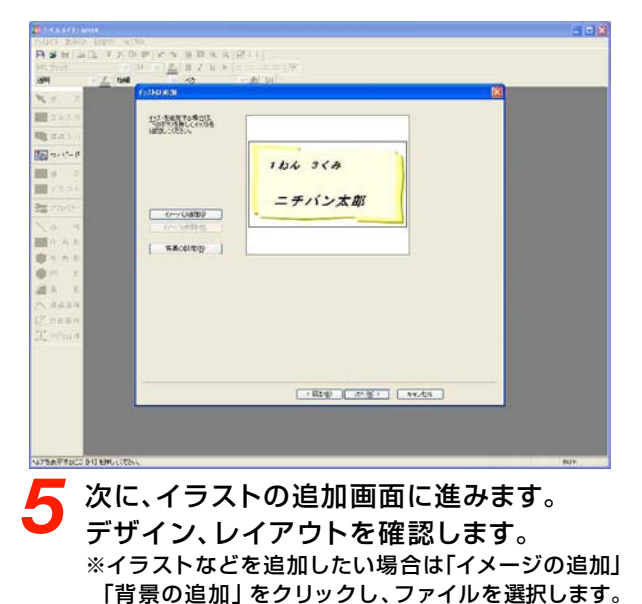

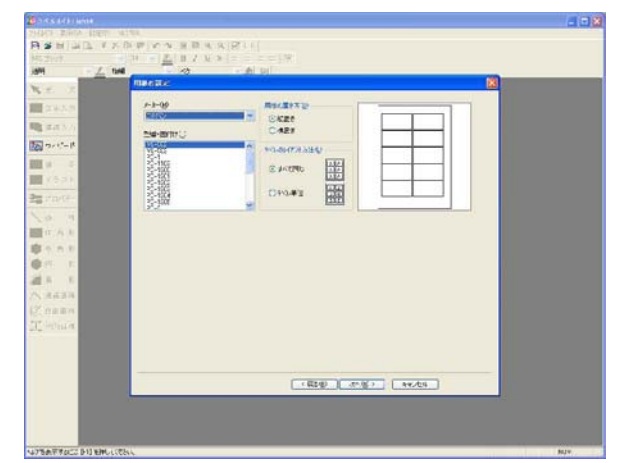

2次に、用紙の設定画面に進みます。 この画面で『型番・面付け』、『用紙の置き 方』、『ラベルのレイアウト方法』を選択し ます。

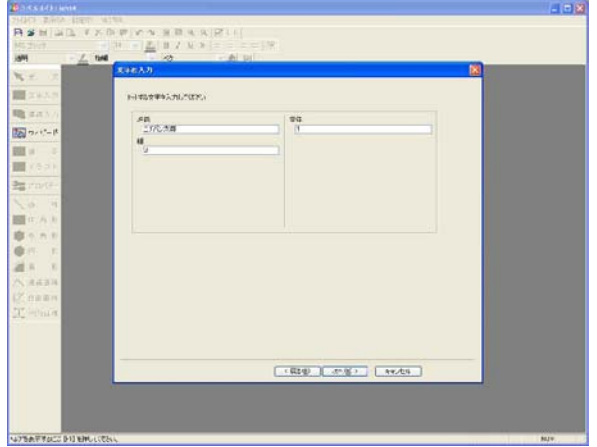

次に、文字の入力画面に進みます。 各テキストエリアに印刷したいテキストを 入力します。

| 3.9<br>3.7)     | ulicistretti» |                     |         |  |
|-----------------|---------------|---------------------|---------|--|
|                 |               | 1 わん 3 くみ<br>ニチバン太郎 |         |  |
| 1               |               | ·                   |         |  |
| т.<br>К.<br>214 |               |                     |         |  |
| 811<br>11 M     |               |                     |         |  |
|                 |               | (R:#) 57            | Ar.dzii |  |
|                 |               | (REQ 57 )           | NY/01   |  |

レイアウトを確認して、問題が無ければ 「完了」をクリックします。

Copyright © 2007 GRAPESYSTEMS INC./CORPUS CORPORATION

Δ

ラベルメイト® Light4の基本的な使い方 ~テンプレートを使ったかんたんラベルの作り方~

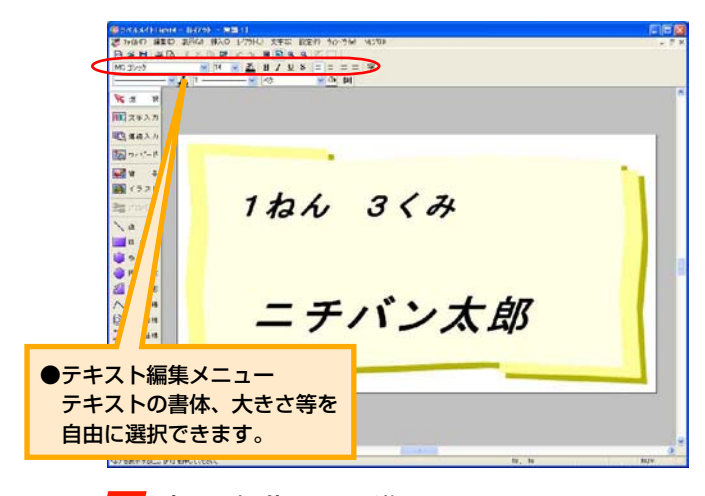

次に、編集画面に進みます。 この画面で『文字色』、『フォント』 等を編 集します。

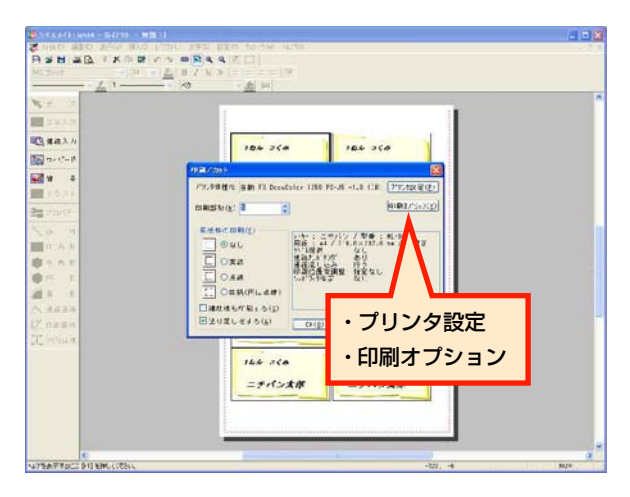

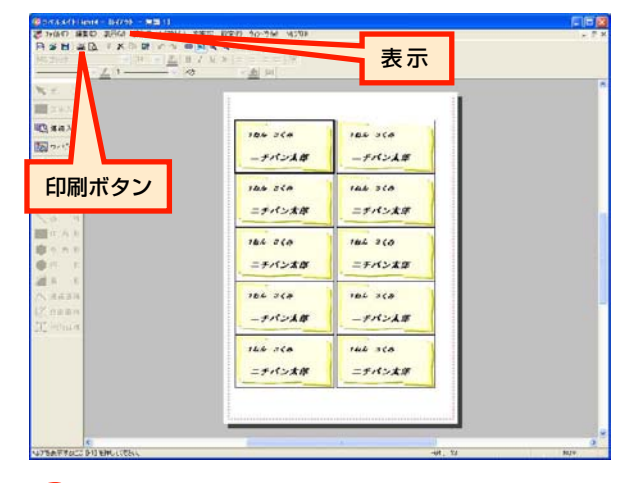

8 最後に「表示」 メニューからシート表示を 選び、「印刷」 ボタンをクリックします。

9 「印刷」ボタンをクリックすると印刷の設定 画面が表示されます。

『プリンタ設定』 で用紙サイズ・印刷の向き、 『印刷オプション』 で印刷位置の微調整等が できます。

「OK」をクリックすると印刷が始まります。 シート表示画面の赤点線内が印刷範囲です。

Copyright © 2007 GRAPESYSTEMS INC./CORPUS CORPORATION